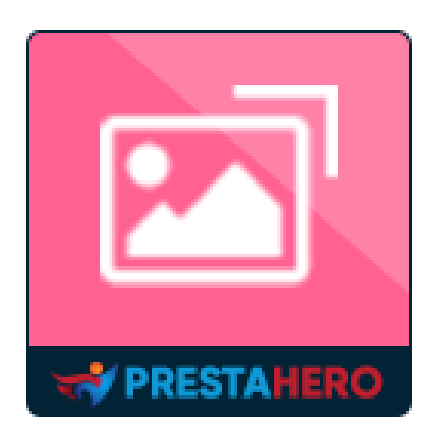

# **TOTAL IMAGE OPTIMIZATION PRO**

All-in-one image optimizer for your store: optimize all existing & newly uploaded images, clean unused images & set up Lazy load. Good for SEO, preserving image quality & speed up your website!

A product of PrestaHero

## Contents

| I.    | WELCOME                   | 3  |
|-------|---------------------------|----|
| II.   | INTRODUCTION              | 3  |
| III.  | INSTALLATION              | 4  |
| IV.   | OPTIMIZE IMAGES           | 5  |
| V.    | RESTORE IMAGE QUALITY     | 8  |
| VI.   | UPLOAD IMAGES TO OPTIMIZE | 10 |
| VII.  | BROWSE IMAGES TO OPTIMIZE | 11 |
| VIII. | IMAGE CLEANER             | 12 |
| IX.   | LAZY LOAD                 | 12 |
| Х.    | THANK YOU                 | 14 |

#### I. WELCOME

Thank you for purchasing our product. We hope to guide you through all the aspects of the module installation and the module setup within this document. If you have any questions that are beyond the scope of this documentation, please feel free to contact us.

#### \*Note:

All instruction screenshots are taken from PrestaShop 8, but installing and configuring this module on PrestaShop 1.7 and 1.6 are similar.

## II. INTRODUCTION

Images on a webpage are known for taking over a bunch of bytes and slow down the page loading time considerably. This results in higher bounce rates, lower conversion rates, reduced rankings on Google search result pages, and a bad customer experience.

Let us help you! **Total Image Optimization Pro** is a powerful image optimization tool that *optimizes all existing and newly uploaded images* of your online store, *compressing* them to their smaller size without losing the quality, *cleaning up unused images*, and *supporting the Lazy load* feature for images.

\* **"Total Image Optimization Pro**" is compatible with PrestaShop 1.6.x, PrestaShop 1.7.x and PrestaShop 8.x

## III. INSTALLATION

- Navigate to "Modules / Modules & Services", click on "Upload a module / Select file"
- Select the module file "ets\_imagecompressor.zip" from your computer then click on "Open" to install
- 3. Click on **"Configure**" button of the module you just installed to open the module's configuration page

**Quick access:** You can also navigate to **Total Image Optimization Pro**'s configuration page through the quick access menu.

| IMPROVE             |       | Design & Nav | vigation                      |  |  |
|---------------------|-------|--------------|-------------------------------|--|--|
| Modules 🛛 🗸 🗸       |       |              |                               |  |  |
| 🖵 Design            |       | s 🖂 S        | Image slider                  |  |  |
| 💭 Shipping          |       |              | v3.0.0 - by <b>PrestaShop</b> |  |  |
| Payment             |       |              |                               |  |  |
| International       |       |              |                               |  |  |
|                     |       | Other        |                               |  |  |
| CONFIGURE           |       |              |                               |  |  |
| 🔅 Shop Parameters   |       |              | V1.0.1 - by ETS-Soft          |  |  |
| Advanced Parameters |       |              |                               |  |  |
| IMAGE COMPRESSOR    | Quick | : acces      | s menu                        |  |  |

## IV. OPTIMIZE IMAGES

**Total Image Optimization Pro** can help you manually optimize all common existing images available on your website. Following 4 simple steps below:

| Accompany provide provide p |                                                                       | Total Image Optimization Pro                                                                                                    |
|----------------------------------------------------------------------------------------------------|-----------------------------------------------------------------------|----------------------------------------------------------------------------------------------------|
| A local concept and concept and concept |                                                                       | Reduce image sizes, speed up website, save disk space and bandwidth                                                                                                    |
| Control   Control                                                                                                    |                                                                       |                                                                                                    |
| Image: Control model Image: Control model                                                                                                    |                                                                       |                                                                                                    |
| Subport integendence   Subport integendence                                                                                                    | Optimize images                                                       | 🕹 Upload to optimize 🛛 🛔 Browse images 🥒 Image cleaner 🔅 Lazy load                                                                                                    |
| Product image       I image type:         Image type:       Image type:         Image type:       Image type: </td <td></td> <td>Automatically or manually optimize all existing images available on your website. Please select your preferred image quality and types of image to optimize on the following list</td>                                                                                                    |                                                                       | Automatically or manually optimize all existing images available on your website. Please select your preferred image quality and types of image to optimize on the following list |
| Change appendix to the specific specific spec | Product images                                                        | All image types                                                                                                    |
| Image optimization method       Image optimizer         Image optimization method       Image optimizer         Image optimizet       Image optimizer         Image optimizet       Image optimizer         Image optimizer       Image optimizer         Image optimizer       Image optimizer         Image optimizer       Image optimizer         Image optimizer       Image                                                                                                    |                                                                       | cart_default 23 unoptimized                                                                                                    |
| Image optimization method   Image optimization method   Image optim                                                                                                    |                                                                       | small_default_23 unoptimited                                                                                                    |
| Image optimized         Image optimized         Product category images         Image optimized         Image optimized         Image optimage Image Image Image Image Image Image Image                                                                                                    |                                                                       | efault 23 unoptimized                                                                                                    |
| Image optimization method <ul> <li></li></ul>                                                                                                    |                                                                       | home_default 23 unoptimized                                                                                                    |
| Product category images <ul> <li>A limage types</li> <li>Category_default ? unsplantised</li> <li>Category_default ?00% optimized</li> <li>Image types</li> <li>Image default 100% optimized</li> <li>Image types</li> <li>Image types</li> <li>Image type types</li> <li>Image type type type type type type type typ</li></ul>                                                                                                    |                                                                       | Crge_defoult 23 unoptimized                                                                                                    |
| Image optimization method       Image upual is unage inviced         Image optimization method       Image upual is unage inviced         Image optimization method       Image upual is unage inviced         Image optimization method       Image upual is unage inviced         Image optimization method       Image upual is unage inviced         Image optimization method       Image upual is unage inviced         Image optimization method       Image upual is unage inviced         Image optimization method       Image upual is unage inviced         Image optimization method       Image upual is unage inviced         Image optimization method       Image upual is unage upual is unage inviced         Image optimization method       Image upual is unage upual is unage inviced         Image upual is unage inviced is unage inviced is unage inviced is unage inviced is unage inviced is unage inviced is unage inviced is unage inviced is unage inviced is unage inviced is unage inviced is unage inviced is unage inviced is unage inviced is unage inviced is unage upual is unage upual is u                                                                                                    | Product category images                                               | All image types                                                                                                    |
| Image optimization method       Image upges         Image optimization method       Image upges         Image optimization to swelphone       Image upges         Image optimization to swelphone       Image upges         Image optimization to swelphone       Image updity: the larger page loading time. 50% is recommended value. Setup image quality up to 100% will restore orgolization                                                                                                    |                                                                       | small_default 7 unoptimized                                                                                                    |
| Supplier images       A image types         small_default       image optimized:         image optimized       image optimized:         image optimized       image optimized:         image optimized       image optimized:         image optimized       image optimized:         image optimized:       image optimized:         image optimized:       image optimized:         image:       image:         image:       image:         image:       image:         image:       image:         image:       image: <td></td> <td>category_default 7 unoptimized</td>                                                                                                    |                                                                       | category_default 7 unoptimized                                                                                                    |
| Image optimization method         Image quality         Image optimization to .webp for<br>product images when converting?                                                                                                    | Supplier images                                                       | All image types                                                                                                    |
| Image optimization method       Googe Webp Image optimizer         Image optimization to .webp for       Googe Ves         Change file extension to .webp for       Statiser                                                                                                    | 1                                                                     | small_default_100% optimized,                                                                                                    |
| Image default 1000: optimized         Manufacturer images         Image application         Image application         Image optimization method         Image quality         Image application to .webpy foor         Change file extension to .webpy foor         Image splie file extension to .webpy foor         Image splie file extension to .webpy foor         Image splie file extension to .webpy foor                                                                                                    |                                                                       | medium_default 100% optimized,                                                                                                    |
| Manufacturer Images       I all image types         Image_default 2 unoptimized         Image_default 2 unoptimized         Image optimization method         Image quality         Image quality         Image optimization nethod         Image quality         Image quality         Image quality         Image quality         Image quality         Image quality         Image quality         Image quality         Image quality         Image quality         Image spline         Image quality         Image spline         Image quality         Image spline         Image spline <td></td> <td>large_default 100% optimized,</td>                                                                                                    |                                                                       | large_default 100% optimized,                                                                                                    |
| Introduction in Frage       Introduction in Frage         Image optimization method       Image optimizer         Image quality       Image optimizer         Image optimization to webp for product images when convertings       Yes                                                                                                    | Manufacturer images                                                   | All language burgers                                                                                                    |
| Change file extension to .webp for         Change file extension to .webp for                                                                                                    | Manadactarer innages                                                  | small default 2 unantimized                                                                                                    |
| Change file extension to webp for<br>product images when converting?<br>Ves                                                                                                    |                                                                       | medium_default_2 uncetimized                                                                                                    |
| Others images       Image types         Image optimization method       Image optimizer         Image quality       Image optimizer         Image quality       Image optimizer         Image states       Image optimizer         Image states       Image optimizer                                                                                                    |                                                                       | ✓ large_default 2 unoptimized                                                                                                    |
| Other's image       All image types         Iso image image                                                                 |                                                                       |                                                                                                    |
| <ul> <li>✓ Logo image functioned</li> <li>✓ Banner image functioned</li> <li>✓ Home slider images 3 unoptimized</li> <li>✓ Home slider images 3 unoptimized</li> <li>✓ Google Webp image optimizer.</li> <li>✓</li> <li>✓ Image quality</li> <li>✓ The higher image quality: the longer page loading time, 50% is recommended value. Setup image quality up to 100% will restore origit images.</li> <li>Change file extension to .webp for product images when converting?</li> </ul>                                                                                                    | Others images                                                         | All image types                                                                                                    |
| Image optimization method       Google Webp image optimizer.         Image quality       Image optimizer.         Image quality       The higher image quality, the longer page loading time, 50% is recommended value. Setup image quality up to 100% will restore origin images.         Change file extension to .webp for product images when convertings       ✓                                                                                                    |                                                                       | Cogo image runoptimited                                                                                                    |
| Image optimization method       Google Webp Image optimizer.         Image quality       Image optimizer.         The higher image quality: the longer page loading time, 50% is recommended value. Setup Image quality up to 100% will restore origit images.         Change file extension to .webp for product images when converting?                                                                                                    |                                                                       | Vennes intege / antiparticular                                                                                                    |
| Image optimization method       Google Webp Image optimizer.         Image quality       Image optimizer.         Image quality       The higher Image quality: the langer page loading time, 50% is recommended value. Setup Image quality up to 100% will restore origin Images.         Change file extension to .webp for product Images when converting?       Yes                                                                                                    |                                                                       |                                                                                                    |
| Image quality The higher image quality, the longer page loading time, 50% is recommended value. Setup image quality up to 100% will restore originates. Change file extension to .webp for product images when converting? Yes                                                                                                    | Image optimization method                                             | Google Webp image optimizer 🗸 🗸                                                                                                    |
| Change file extension to .webp for product images when converting?                                                                                                    | Image quality                                                         | 70%                                                                                                    |
| Change file extension to .webp for Ves product images when converting?                                                                                                    | in age duality                                                        | The higher image quality, the longer page loading time, 50% is recommended value. Setup image quality up to 100% will restore originc                                             |
| Change file extension to .webp for Ves product images when converting?                                                                                                    |                                                                       | images.                                                                                                    |
|                                                                                                    | Change file extension to .webp for<br>product images when converting? | Ves Ves                                                                                                    |
| Avoid re-optimizing images that have already been optimized using a different image quality or optimization method.                                                                                                    |                                                                       | Avoid re-optimizing images that have already been optimized using a different image quality or optimization method.                                                               |
| Re-optimizing such images may lead to undesired outcomes. Avoid re-optimizing to preserve the original optimization and prevent potential conflicts.                                                                                                    |                                                                       | Re-optimizing such images may lead to undesired outcomes. Avoid re-optimizing to preserve the original optimization and prevent potential conflicts.                              |

**Step 1:** Select types of images to optimize from the list. You can optimize product images, category images, supplier images, manufacturer images and other images (logo, banner, etc.).

**Step 2:** Select an image optimization method. **Total Image Optimization Pro** supports 4 optimization methods: **Google Webp image optimizer**, **reSmush**, **TinyPNG** and **PHP optimization script**.

- <u>WebP</u> is a method of lossy and lossless compression that can be used on a large variety of photographic, translucent and graphical images found on the web. The degree of lossy compression is adjustable so a user can choose the trade-off between file size and image quality. WebP typically achieves an average of 30% more compression than JPEG and JPEG 2000, without loss of image quality.
- <u>reSmush.it</u> is a free web service API that provides image optimization. It allows reducing to 70%-80% of the size of uploaded pictures. If you select this optimization method, your images will be sent to *reSmush.it* to optimized, after completing the optimization process, *reSmush* will send optimized images back to your site.
- <u>TinyPNG</u> uses smart lossy compression techniques to reduce the file size of your PNG image files by selectively decreasing the number of colors in the image, fewer bytes are required to store the data. The effect is nearly invisible but it makes a very large difference in file size!
- **PHP optimization script**: optimize your images with our PHP script. If the service from *reSmush.it* or *TinyPNG* has some troubles (slow connection speed, reSmush/TinyPNG server crashed, etc.), **Total Image Optimization Pro** will automatically change to the PHP optimization script method.

**Step 3**: Select image quality.

6

Step 4: Click on the "Optimize existing images" button.

Every time you change the image quality or optimization method, you will see the number of unoptimized images next to the list. Please remember that these numbers are the number of unoptimized images with new image quality or new optimization methods.

## How to get TinyPNG API key

If you select TinyPNG image optimization method, you will need to enter a TinyPNG API key before optimizing. Follow this instruction to get your own TinyPNG API key:

Step 1: Navigate to <u>https://tinypng.com/developers</u>

Step 2: Enter your full name and email address then click "Get your API key" button

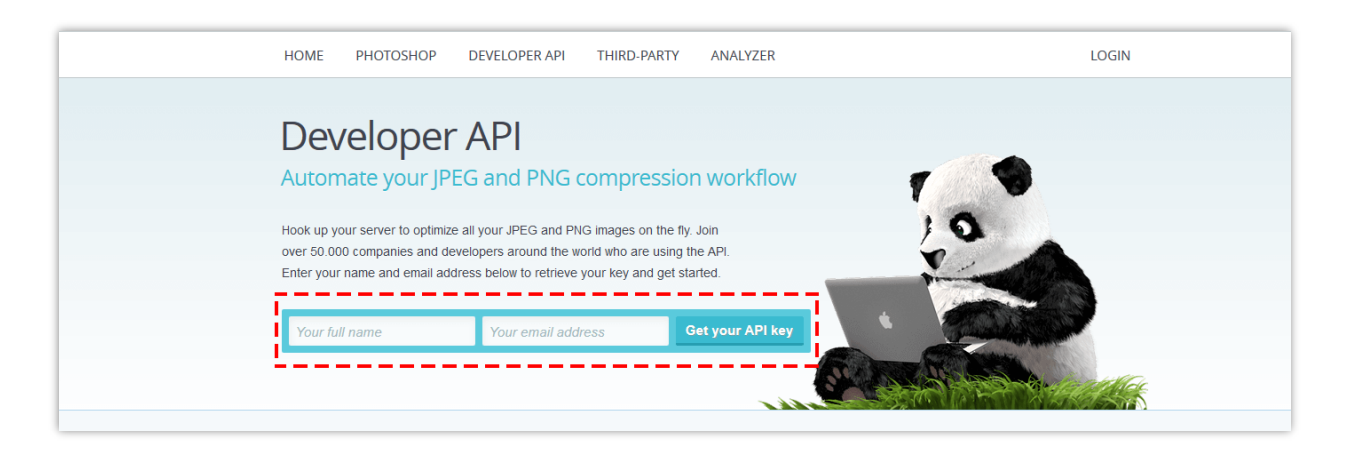

Step 3: Open your email inbox and find the email sent from TinyPNG. Click on "Visit your dashboard" button.

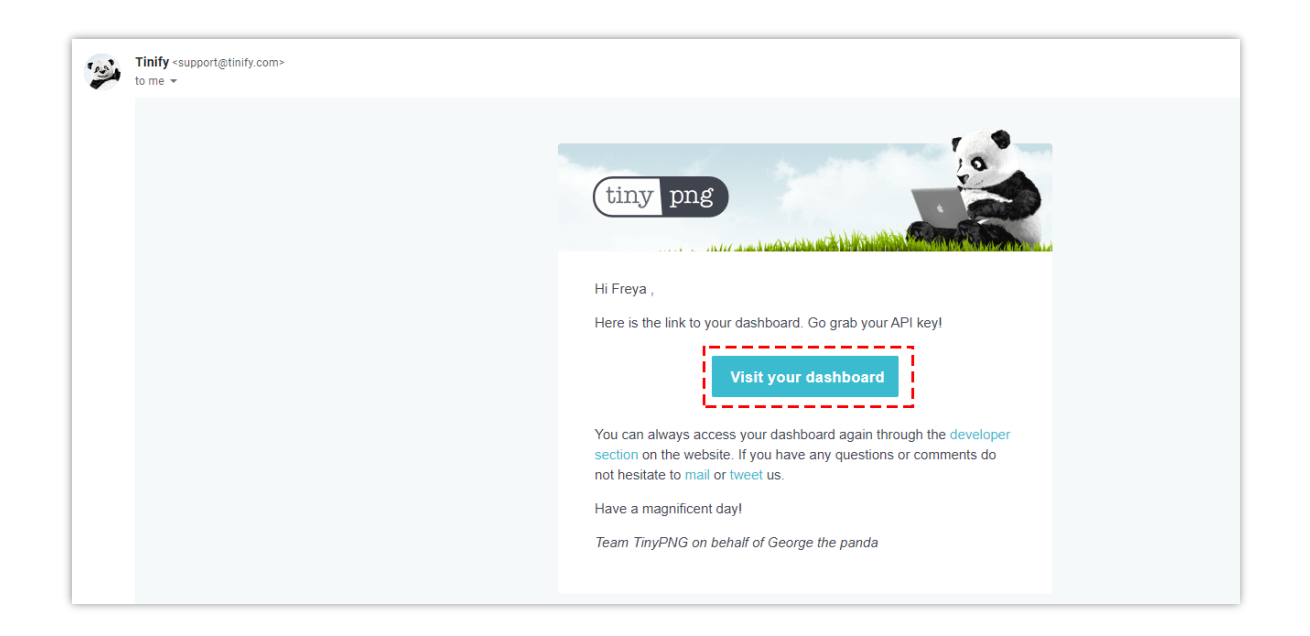

Step 4: Now you will see your TinyPNG API key. This free key is **limited to 500 uploads per month**. If you want to optimize more than 500 images per month, please upgrade to paid account.

| Welcome,                                              | 🄹 edit profile                         |                 | tiny png           |
|-------------------------------------------------------|----------------------------------------|-----------------|--------------------|
| Web interface                                         | Photoshop plugin                       | WordPress & API | Invoices           |
| Grab your API key<br>Detailed information and code sa | mples are available in the API referen | ce.             |                    |
| Description                                           | Compression                            | s API Key       |                    |
| API Key                                               | 0                                      | 4qPZzØKB7zWvqR  | mTØZvx8ZH81R3M5vKH |
| Your total usage this me                              | onth 0 / 500                           |                 | Add API k          |

## V. RESTORE IMAGE QUALITY

If you want to restore your original images, please follow this guide:

• Step 1: Navigate to "**Optimize images**" tab > set "**Image quality**" to 100%

- Step 2: Select types of restorable image and optimization method.
- Step 3: Click on "**Restore original images**" button.

| Doptimize images                   | 🛓 Upload to optimize 🛛 👗 Browse images 🥒 Image cleaner 🗧                                                                                                    | : Lazy load                      |
|------------------------------------|----------------------------------------------------------------------------------------------------|----------------------------------|
|                                    | Automatically or manually optimize all existing images available on your website. Please select your preferred image quality and types of image to optimize on the following list |                                  |
| Product images                     | All image types                                                                                                    |                                  |
|                                    | cart_default 23 restorable                                                                                                    |                                  |
|                                    | small_default <u>23 restorable</u>                                                                                                    |                                  |
|                                    | medium_default 23 restorable                                                                                                    |                                  |
|                                    | home_default 23 restorable                                                                                                    |                                  |
|                                    | Iarge_default 23 restorable                                                                                                    |                                  |
|                                    |                                                                                                    |                                  |
| Product category images            | All image types                                                                                                    |                                  |
|                                    | small_default 7 restorable                                                                                                    |                                  |
|                                    | category_default 7 restorable                                                                                                    |                                  |
| Supplier images                    | All image types                                                                                                    |                                  |
|                                    | small_default 100% restored, 0 unoptimized                                                                                                    |                                  |
|                                    | medium_default 100% restored; 0 unoptimized                                                                                                    |                                  |
|                                    | large_default 100% restored, 0 unoptimized                                                                                                    |                                  |
|                                    |                                                                                                    |                                  |
| Manufacturer images                | All image types                                                                                                    |                                  |
|                                    | small_default 2 restorable                                                                                                    |                                  |
|                                    | medium_default 2 restorable                                                                                                    |                                  |
|                                    | V large_default 2 restorable                                                                                                    |                                  |
| Others images                      | All image types                                                                                                    |                                  |
| 0                                  |                                                                                                    |                                  |
|                                    |                                                                                                    |                                  |
|                                    | Home slider images 3 restorable                                                                                                    |                                  |
|                                    |                                                                                                    |                                  |
| Image optimization method          | Google Webp image optimizer                                                                                                    |                                  |
|                                    |                                                                                                    |                                  |
| Image quality                      | 0 100%                                                                                                    |                                  |
|                                    | The higher image quality, the longer page loading time, 50% is recommended value. Setup image quality in<br>images                                                                | up to 100% will restore original |
|                                    | nnageni                                                                                                    |                                  |
| Change file extension to .webp for | Yes                                                                                                    |                                  |
| product images when converting?    | _                                                                                                    |                                  |
|                                    | Avoid re-ontimizing images that have glready been entimized using a different image quality or entire                                                                             | nization method                  |
|                                    | Re-optimizing such images may lead to undesired outcomes. Avoid re-optimizing to preserve the original                                                                            | optimization and prevent         |
|                                    | potential conflicts.                                                                                                    |                                  |
|                                    |                                                                                                    |                                  |
|                                    |                                                                                                    |                                  |
| Save                               |                                                                                                    | Restore original images          |
| Save                               |                                                                                                    | Restore original images          |
|                                    |                                                                                                    |                                  |

## VI. UPLOAD IMAGES TO OPTIMIZE

Besides automatic image optimization, **Total Image Optimization Pro** also provides you manual image optimization feature. You can optimize any images by uploading them via upload form on "**Upload to optimize**" tab.

To adjust image optimization method and image quality, please click on the optimization method name. You can download the optimized images to your computer.

|                     | Total Image Optimization Pro                                                                                                    |     |
|---------------------|----------------------------------------------------------------------------------------------------|-----|
|                     | Reduce image sizes, speed up website, save disk space and bandwidth                                                                                                  |     |
| Optimize images     | 🚣 Upload to optimize 📑 Browse images 🥒 Image cleaner 🔅 Lazy load                                                                                                    | ł   |
|                     | Optimize any images by uploading them via upload form below. You can adjust image optimization method and image quality by clicking on the optimization method name. |     |
|                     | PHP image optimization script (50%)                                                                                                    |     |
|                     | Upload images to optimize<br>Accepted formats: jpg, gif, jpeg, png, webp. Limit 8Mb                                                                                  |     |
| hinh-nen-ma nh-4k-3 | Djpg (789 Optimized (Sove 61.25%) 305.76KB Down                                                                                                    | bad |
| hinh-nen-ma nh-4k-5 | 3.jpg (543_ Optimized (Save 48.36%) 280.66KB Down                                                                                                    | bad |
| hinh-pen-maph-4k-4  | 3.jpg (122_ Optimized (Save 44.93%) 687.06KB Downl                                                                                                    | bad |

#### VII. BROWSE IMAGES TO OPTIMIZE

With **Total Image Optimization Pro**, you can browse images on your server and optimize any images you want, from theme's images to PrestaShop default modules' images.

Similar to upload images to optimize, you can adjust image optimization method and image quality by clicking on the optimization method name.

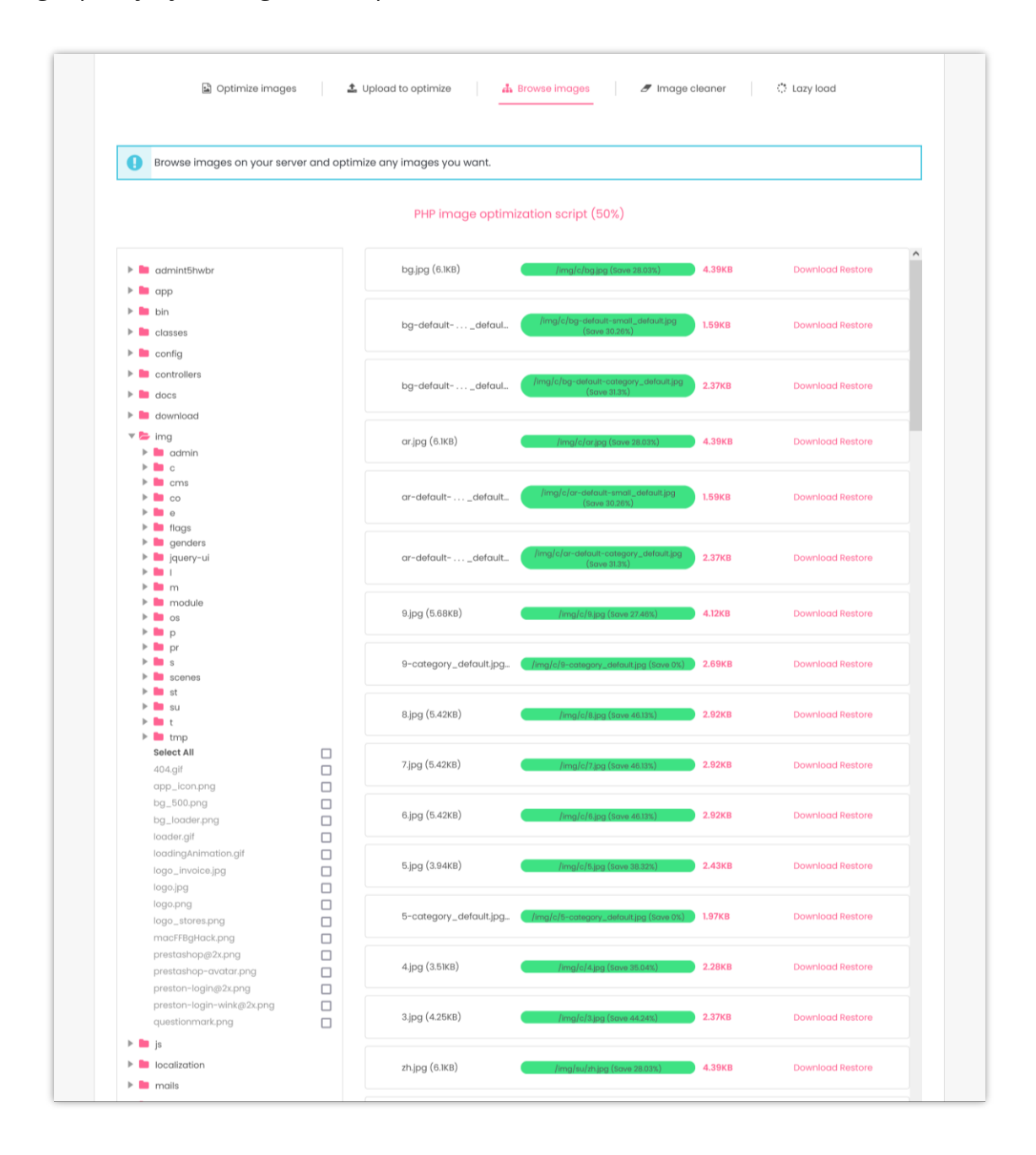

## VIII. IMAGE CLEANER

There are unused images taking space on your server, those images can be cleared to save your hosting space. For safety, you are recommended to make a backup of "**img/**" folder before clearing unused images.

Click on "Clear all unused images" button to delete all unnecessary images on your server.

|        | <b>Total Image Optimization Pro</b>                                                                                                    |
|--------|----------------------------------------------------------------------------------------------------|
|        | Reduce image sizes, speed up website, save disk space and bandwidth                                                                                                    |
|        |                                                                                                    |
|        | Optimize images Lazy load to optimize Lazy load                                                                                                    |
| 0      | There are unused images taking space on your server. Those images can be cleared to save your hosting space. For safety, you are recommended to<br>make a backup of img/ folder before clearing unused images. |
| • 6    | inused product image(s) 93.54KB                                                                                                    |
| 🛍 Clea | r all unused images                                                                                                    |
|        |                                                                                                    |
|        |                                                                                                    |

## IX. LAZY LOAD

**Lazy loading** is an optimization technique for the online contents. Instead of loading the entire web page and rendering it to the user in one go as in bulk loading, the concept of lazy loading assists in loading only the required section and delays the remaining, until it is needed by the user.

**Total Image Optimization Pro** offers you Lazy load feature to defer loading of product images at page load time. Instead, these images are loaded at the moment of need.

|                                   | Total Image Optimization Pro                                                                  |
|-----------------------------------|-----------------------------------------------------------------------------------------------|
|                                   | Reduce image sizes, speed up website, save disk space and bandwidth                           |
|                                   |                                                                                               |
| Dptimize images                   | 1 Upload to optimize A Browse images Image cleaner                                            |
| Enable Lazy Load to defer loading | ) of product images at page load time. Instead, these images are loaded at the moment of need |
| Enable lazy load                  | Ves                                                                                           |
| Preloading image                  |                                                                                               |
|                                   | •                                                                                             |
|                                   | 0                                                                                             |
|                                   | 0 • • •                                                                                       |
|                                   |                                                                                               |
| Enable Lazy Load for              | All Image types                                                                               |
|                                   | Home slider                                                                                   |
|                                   | Mome banner                                                                                   |

|                                        | POPULAR PRODUCTS                |                                                 |                          |  |                                         | POPULAR PRODUCTS                |                                          |                          |  |  |
|----------------------------------------|---------------------------------|-------------------------------------------------|--------------------------|--|-----------------------------------------|---------------------------------|------------------------------------------|--------------------------|--|--|
|                                        |                                 |                                                 |                          |  | 1                                       |                                 |                                          |                          |  |  |
| Faded Short Sleeves T-shirt<br>\$16.51 | Biouse<br>\$27.00               | Printed Dress<br>\$26.00                        | Printed Dress<br>\$50.99 |  | Faded Short Sleeves T-shirt<br>\$16.51  | Blouse \$27.00                  | Printed Dress<br>\$26.00                 | Printed Dress<br>\$50.99 |  |  |
|                                        |                                 |                                                 |                          |  |                                         | R                               | *                                        |                          |  |  |
| Printed Summer Dress<br>630:54 \$28.98 | Printed Summer Dress<br>\$30.50 | Printed Chiffon Dress<br>\$20:50 <b>\$16.40</b> |                          |  | Printed Summer Dress<br>\$39.51 \$28.98 | Printed Summer Dress<br>\$30.50 | Printed Chilfon Dress<br>\$29:59 \$16.40 |                          |  |  |

## X. THANK YOU

Thank you again for purchasing our product and going through this documentation. We hope this document is helpful and efficient in the installation and usage of **Total Image Optimization Pro** module.

If you have any questions for which the answer is unavailable in this document, please feel free to contact us.